# ChemDraw: Access and installation

Last Modified on 08/14/2024 9:43 am EDT

This article reviews what ChemDraw is and how you can access it!

See more:

- MATLAB: Access and installation
- Mathematica and Wolfram Alpha Pro

## What is ChemDraw?

ChemDraw is a molecule editor used by Students and Faculty across various departments.

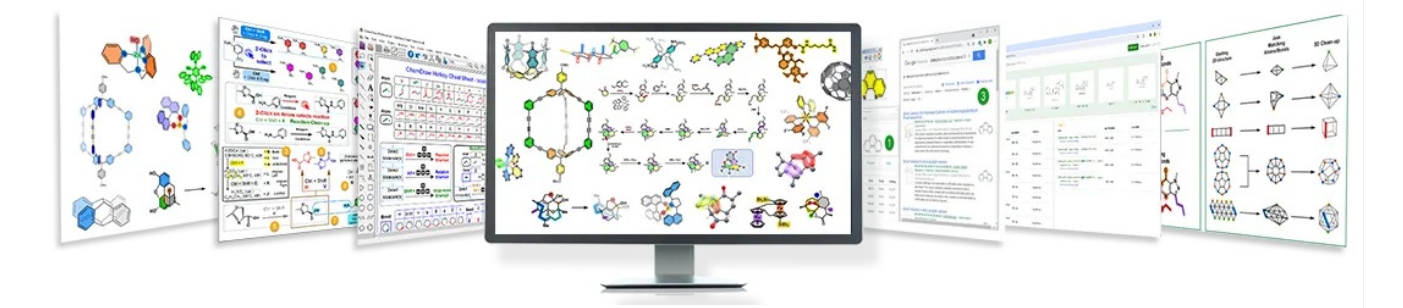

#### In public labs and classrooms

ChemDraw is available on all public lab and classroom computers.

- 1. Open ChemDraw
- 2. When prompted, select Activation code

3. Click Continue

Note: This pop-up box may appear each time the program is opened.

### On your devices

ChemDraw can be installed on both College and personal devices.

- 1. Open Google Chrome
- 2. Navigate to the ChemDraw site license page
- 3. In the search box, type in Bryn Mawr College and press Enter

Please use the **Quick Start Guide** to learn how to quickly register and activate your copy of ChemDraw.

bryn mawr college

4. Under Register to download the latest version of ChemDraw, click Register

Q

#### Bryn Mawr College

Bryn Mawr, USA

Register to download the latest version of ChemDraw

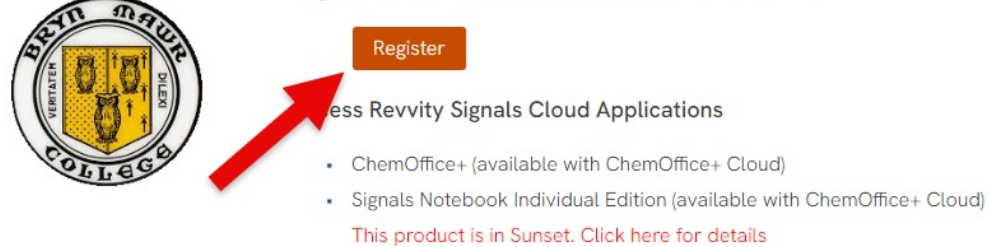

Register

#### 5. Enter the following information:

- First Name
- Last Name
- Home Address
- Email address: use your College email
- 6. Click Submit
- 7. Look for an email from one of the following addresses
  - **PerkinElmer**@flexnetoperations.com
  - **RevvitySignals**@flexnetoperations.com
- 8. Follow the instructions to create an account with your College email
- 9. On the left-hand pane, click List Downloads

| <b>revvity</b><br>signals                                                                                                    |                          |                                                                                                    | 💿 💽 ST  | cs 🥖 |                    | l            |              |             |  |                    |              |  |  |
|----------------------------------------------------------------------------------------------------|--------------------------|----------------------------------------------------------------------------------------------------|---------|------|--------------------|--------------|--------------|-------------|--|--------------------|--------------|--|--|
| Home<br>Activation & Entitlement<br>List Entitlements<br>Downloads<br>Search Downloads<br>Recent Riekaes<br>Recent Riekaded<br>Accounts & Users<br>User<br>List all devisionations | Lis<br>IMPOR<br>Entitlem | CherDifference in the series of the series of the ser |         |      |                    |              |              |             |  |                    |              |  |  |
|                                                                                                    |                          | Entitlement ID                                                                                                    | Product |      | Quantity_Purchased | Start Date   | Expiration   | Maintenance |  | Product_Activation | Downloads    |  |  |
|                                                                                                    |                          |                                                                                                    |         |      | 1                  | Jun 7, 2021  | Jun 30, 2026 |             |  |                    | Download Now |  |  |
|                                                                                                    |                          |                                                                                                    |         |      | 1                  | Apr 13, 2023 | Jun 30, 2026 |             |  |                    | Download Now |  |  |
|                                                                                                    |                          |                                                                                                    |         |      | 1                  | Apr 7, 2017  | Jun 30, 2026 |             |  |                    | Download Now |  |  |
|                                                                                                    |                          |                                                                                                    |         |      | 1                  | May 27, 2022 | Jun 30, 2026 |             |  |                    | Download Now |  |  |
|                                                                                                    |                          |                                                                                                    |         |      | 1                  | Mar 11, 2020 | Jun 30, 2026 |             |  |                    | Download Now |  |  |
|                                                                                                    |                          |                                                                                                    |         |      | 1                  | Apr 7, 2018  | Jun 30, 2026 |             |  |                    | Download Now |  |  |
|                                                                                                    |                          |                                                                                                    |         |      | 1                  | Feb 14, 2019 | Jun 30, 2026 |             |  |                    | Download Now |  |  |
|                                                                                                    |                          |                                                                                                    |         |      |                    |              |              |             |  |                    |              |  |  |

Attention: If you are not automatically brought to the "List Entitlements" page.

10. Click ChemOffice > ChemOffice

| Down         | load Packages     |  |  |  |  |  |
|--------------|-------------------|--|--|--|--|--|
| ChemOffice   |                   |  |  |  |  |  |
| New Versions | Previous Versions |  |  |  |  |  |
| Version 🗘    | Description       |  |  |  |  |  |
| R-23.1       | ChemOffice        |  |  |  |  |  |

11. On the right-hand side, click the File Name for any file(s) that you need to download

| ChemOffice 23.1<br>Learn more about our ChemDraw Suite Of Products                                                                                                  |                               |                                              |                                                                                                    |
|----------------------------------------------------------------------------------------------------|-------------------------------|----------------------------------------------|----------------------------------------------------------------------------------------------------|
| You may not need to activate!<br>If prompted for an activation code, please do the following:                                                                       |                               |                                              |                                                                                                    |
| Click here to navigate back to the List Entitlement page and Copy the Product Activation code. This Product Activation code will activate both WIN & MAC platforms. |                               |                                              |                                                                                                    |
| To receive your License ID for <b>Mnova</b> software, complete the <b>Webform</b> or send an email to <b>support@mestrelab.com</b> .                                |                               |                                              |                                                                                                    |
| Files                                                                                                    |                               |                                              |                                                                                                    |
|                                                                                                    |                               |                                              |                                                                                                    |
| + File Description \$                                                                                                    | File Size 🜲                   | File Added 🌲                                 | File Name 🌲                                                                                        |
| + PC Windows Installer for ChemDraw Suite v23.1                                                                                                    | 1.27GB                        | Apr 23, 2024                                 | ChemDraw_Suite_23.1.1.exe                                                                          |
|                                                                                                    |                               |                                              |                                                                                                    |
| + Mac OSX Installer for ChemDraw Professional v23.1                                                                                                    | 201.32MB                      | Apr 23, 2024                                 | <u>↓</u> cd23.1.1.dmg                                                                              |
| Mac OSX Installer for ChemDraw Professional v23.1 ChemOffice/ChemDraw Product Activation User Guide v23.0                                                           | 201.32MB<br>1.26MB            | Apr 23, 2024<br>Feb 22, 2024                 |                                                                                                    |
| Mac OSX Installer for ChemDraw Professional v23.1 ChemOffice/ChemDraw Product Activation User Guide v23.0                                                           | 201.32MB<br>1.26MB            | Apr 23, 2024<br>Feb 22, 2024                 |                                                                                                    |
| Mac OSX Installer for ChemDraw Professional v23.1 ChemOffice/ChemDraw Product Activation User Guide v23.0 ChemOffice/ChemDraw Product User Guide v23.1.1            | 201.32MB<br>1.26MB<br>52.71MB | Apr 23, 2024<br>Feb 22, 2024<br>Apr 23, 2024 | cd23.1.1.dmg ChemOffice Product Activation User Guide.pdf ChemDfraw 23.1.1 Product User Guides.zip |

- macOS: cd23.1.1.DMG
- 12. Follow the instructions in the **Product User Guide** and **Product Activation User Guide**

#### **Questions?**

If you have any additional questions or problems, don't hesitate to reach out to the Help Desk!

Phone: 610-526-7440 | Library and Help Desk hours Email: help@brynmawr.edu | Service catalog Location: Canaday Library 1st floor